OFFICE FOR VICTIMS OF CRIME

JUSTICE FOR VICTIMS . JUSTICE FOR ALL

## Human Trafficking FY 2020–2022 Grantees

### Performance Measurement Tool Training

### September 2022

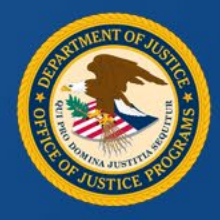

### Announcements

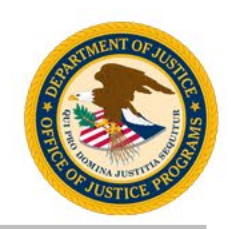

- This session is being recorded and will be available on the OVC website.
- This session is for Human Trafficking grantees with an award from Fiscal Year (FY) 2020 or later.
- A copy of the slides will be sent to all participants after the presentation.
- Type your questions in the Q&A box and the team will respond.
- Type comments and responses to the presenter and participants in the chat box.
- All participants are automatically muted upon entering the session.
- If you experience technical difficulties during this session, send a private chat message requesting assistance to Harif Balogun.

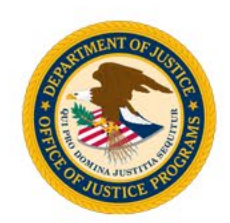

# What is the fiscal year of your Human Trafficking award?

Post your answer in the chat box!

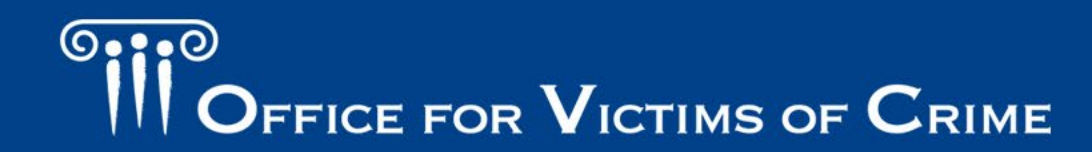

OFFICE FOR VICTIMS OF CRIME

JUSTICE FOR VICTIMS . JUSTICE FOR ALL

## Human Trafficking FY 2020–2022 Grantees

### Performance Measurement Tool Training

### September 2022

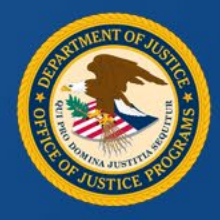

### **Overview**

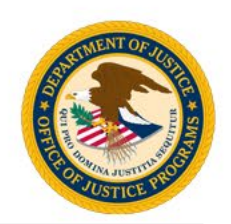

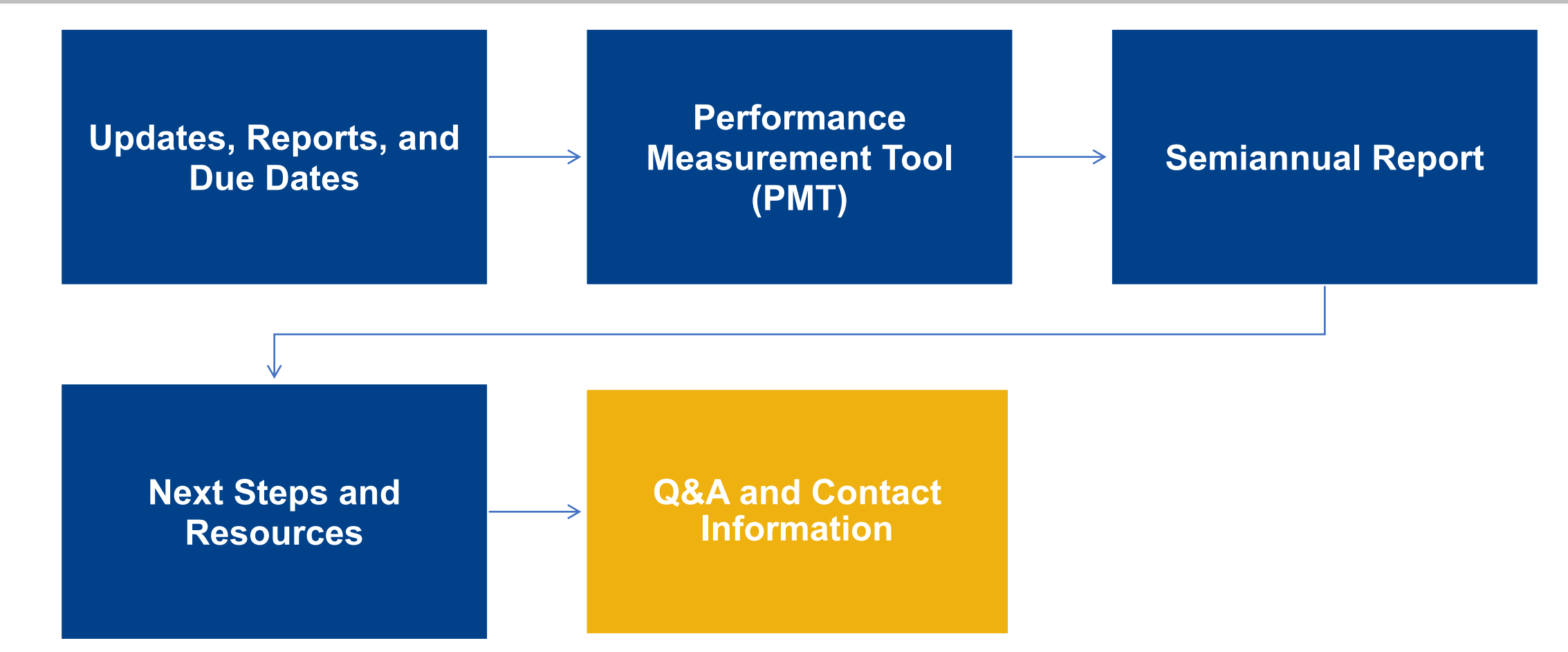

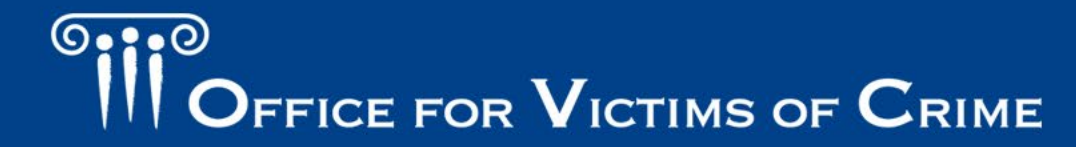

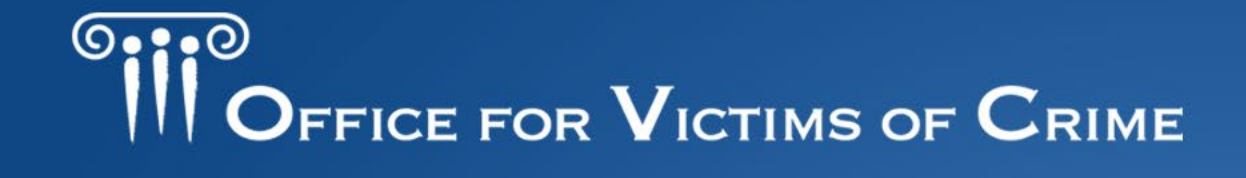

JUSTICE FOR VICTIMS . JUSTICE FOR ALL

### **Updates, Reports, and Due Dates**

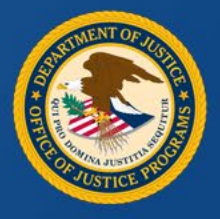

### **Updated Reporting Process**

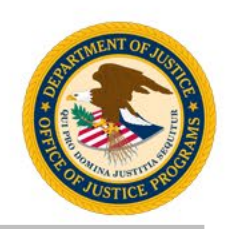

- 1. Why are we doing this? PMT is the best reporting system option at this time.
- 2. The PMT has a number of features that will reduce burden when reporting.
- 3. Performance measures are not changing, they are the same as you have been reporting the last two years.
- 4. If you have a 2018/2019 award that is reporting in TIMS in addition to a 2020-2022 award in PMT, those older awards will continue to report in TIMS until close out.
- 5. We encourage you to continue to use the Excel Data Spreadsheet as a job aid.
- 6. Reporting opens in October and you will be able to report on 3 periods of data in the PMT covering January to September 2022.

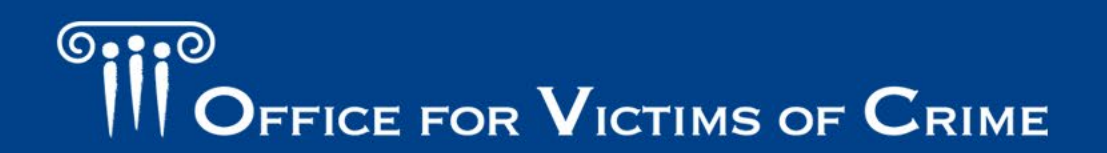

### **Updated Reporting Process**

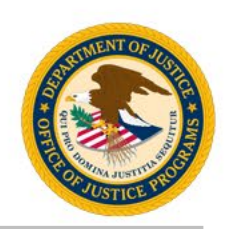

- 1. Human Trafficking grantees that have an award from FY 2020 or later will begin using the Office for the Victims of Crime (OVC) PMT to report performance measure data in <u>October 2022</u>.
- 2. Awards issued in FY 2019 and earlier that report in Trafficking Information Management System (TIMS) or the Bureau of Justice Assistance (BJA) PMT will not be affected and should continue to report in their current system.
- 3. Grantees are encouraged to continue using the Excel Data Spreadsheet as a job aid to gather data on grant activity each quarter over the life of the award.

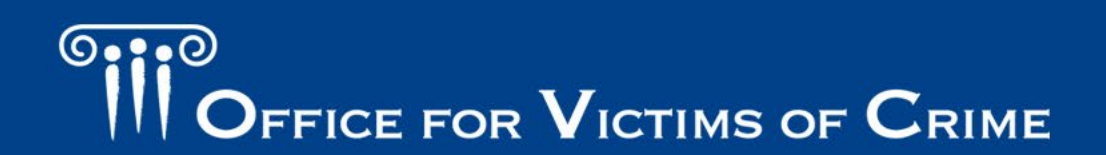

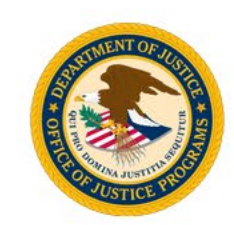

Upon receiving access to the PMT, grantees should enter data for grant activity that occurred in three separate quarters (Qs) into the PMT:

- FY 2022 Q2 (January to March 2022)—Data should already be tracked in the Data Excel Spreadsheet.
- FY 2022 Q3 (April to June 2022)—Data should already be tracked in the Data Excel Spreadsheet.
- FY 2022 Q4 (July to September 2022)—New data collected for the current reporting period.

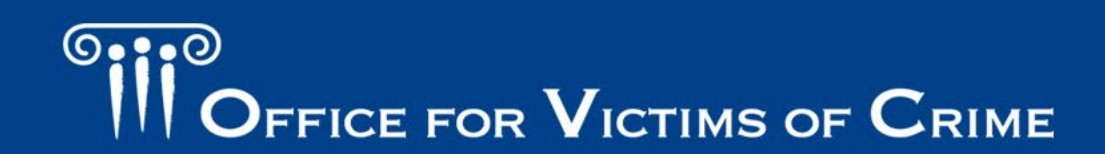

### Performance Measurement Tool Topic Areas

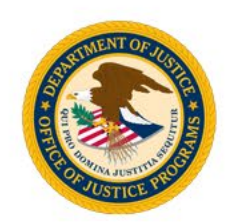

| Topic Areas                    |
|--------------------------------|
| Trafficking Population         |
| Victim Services                |
| Partnerships                   |
| Training                       |
| Strategic Planning             |
| Task Force                     |
| Personnel                      |
| Policies/Procedures/Protocols  |
| Investigation/Prosecution      |
| Community Outreach             |
| Data Collection and Evaluation |
| TTA Providers                  |

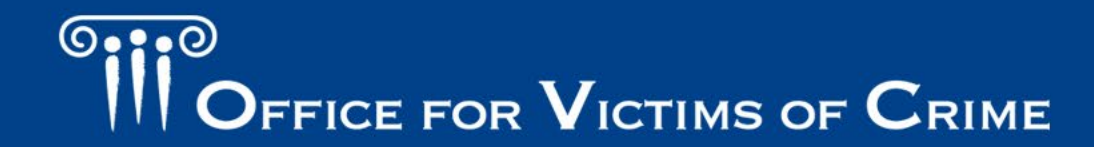

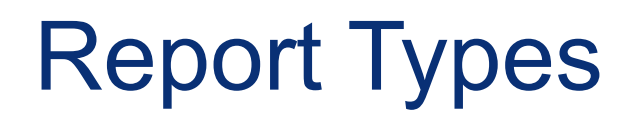

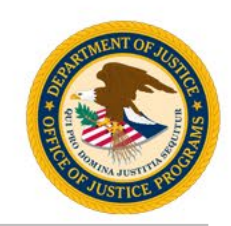

| Report Type                             | Definition                                                                                                    |
|-----------------------------------------|----------------------------------------------------------------------------------------------------|
| Quarterly Performance Measure<br>Report | Three months of data on award activities entered in the PMT. <u>Combined with any subgrantee or partner data as applicable</u> .                                                                                                    |
| Semiannual Report                       | This report includes quarterly data <u>and</u> narrative questions related to grantee<br>and subgrantee activities. Narrative questions cover progress toward goals<br>and objectives. A separate set of questions in JustGrants covering the<br>previous 6 months and next 6 months only. |
| Closeout / Final Report                 | This report is submitted after all grant funds are expended, and aggregates quantitative and qualitative data over the life of the award.                                                                                                    |

\*Report on Grant Activity – Proposed activity implemented or executed with OVC grant funds.

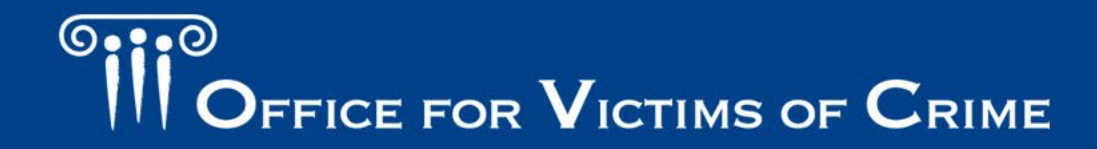

### Reporting Schedule: Federal Fiscal Year

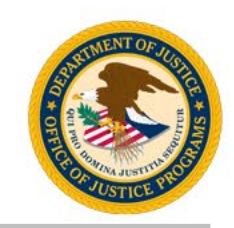

| Reporting Period<br>(federal fiscal year) | Data Required in PMT                                                             | Upload to JustGrants             |
|-------------------------------------------|----------------------------------------------------------------------------------|----------------------------------|
| October 1–December 31                     | Due January 30: performance measures and narrative questions                     | Yes<br>January 30                |
| January 1–March 31                        | Due April 30: performance measures                                               | No                               |
| April 1–June 30                           | Due July 30: performance measures and narrative questions                        | Yes<br>July 30                   |
| July 1–September 30                       | Due October 30: performance measures                                             | No                               |
| Last Reporting<br>Period of Award         | Due after end date on each award.<br>Performance measures and closeout questions | Yes<br>120 days after award ends |

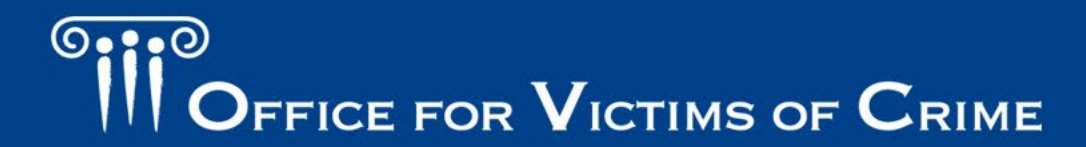

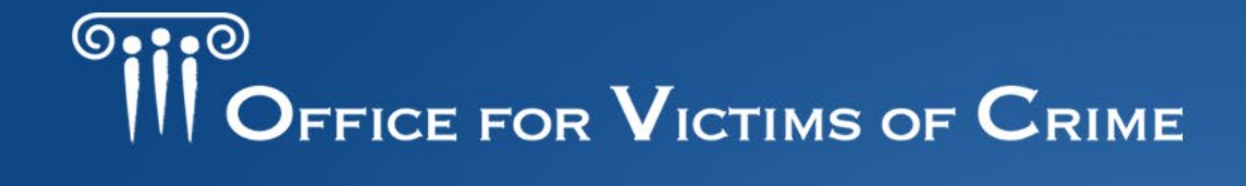

JUSTICE FOR VICTIMS . JUSTICE FOR ALL

### **Performance Measurement Tool**

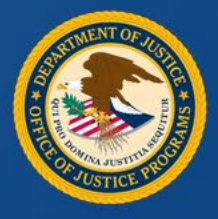

### **Performance Measurement Tool**

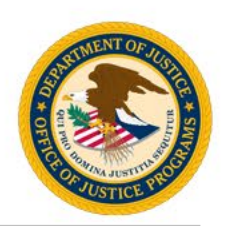

- The PMT website address is: <u>https://ojpsso.ojp.gov/</u>.
- Each organization will have an account created by the PMT team.
- Initial access will be granted to the organization point of contact (POC) listed in JustGrants as the Grant Award Administrator.
- The POC will receive an auto-generated email from the OVC PMT Helpdesk with login instructions.

### Performance Measurement Tool Tips

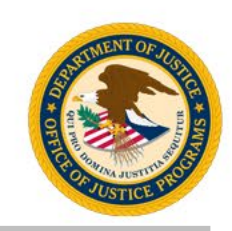

- The system works best in Google Chrome 4.1.0 and above, or the latest version of Microsoft Edge.
- Answer all questions on the page, then click Save and Continue.
- Enter a numeric value in all fields marked "Number." No other value will be accepted.

- Avoid the "Back" button– Before going back to another page, click Save and Continue or click another tab.
- Hover over underlined text prompts and an explanation to appear.
- Save your work frequently. The system times out after 30 minutes of inactivity.

### Performance Measurement Tool Login

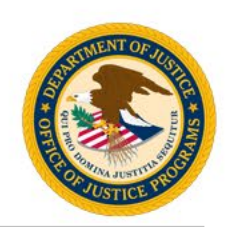

- Access the PMT website at: <u>https://ojpsso.ojp.gov/</u>.
- After you log in, choose OVC PMT.

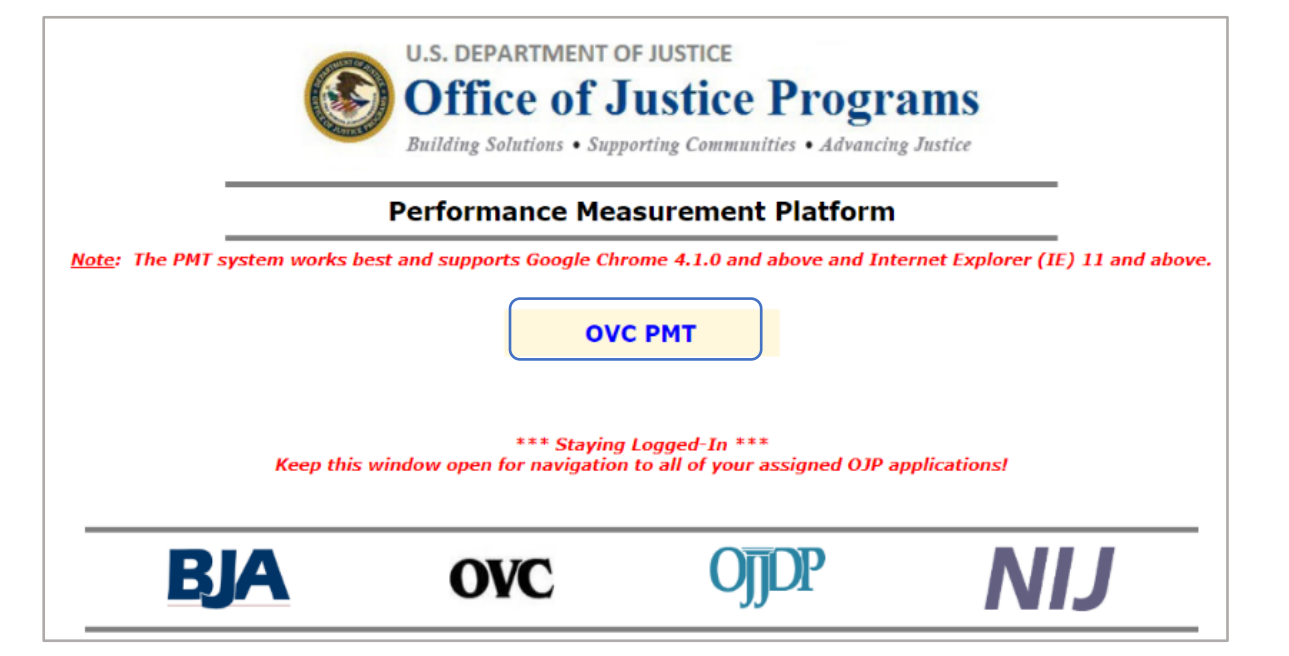

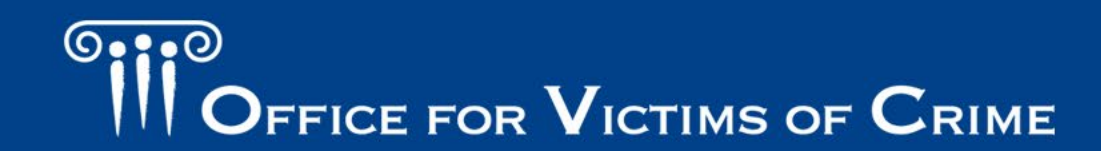

### Main Navigation Menu

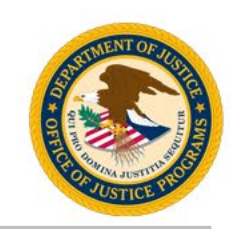

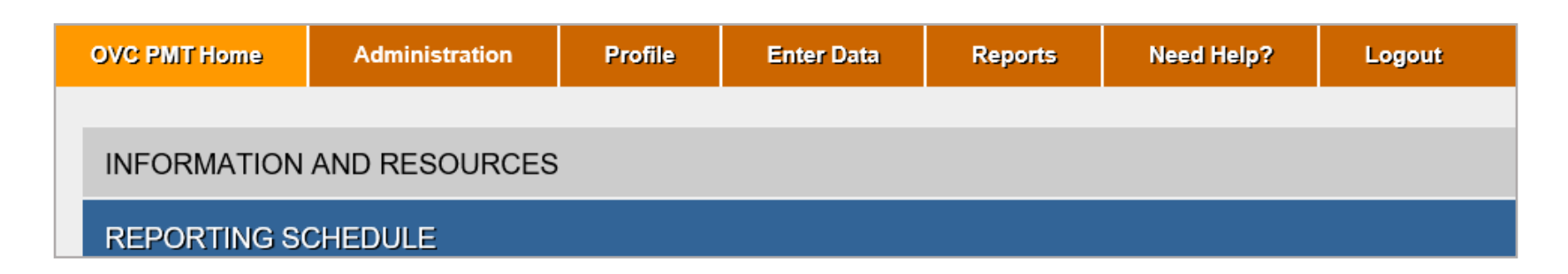

**OVC PMT Home**: General information about your award and reports.

Administration: Details of federal awards and where to add new user information.

Profile: Contact information for your organization, organization POC, and awards.

Enter Data: Data entry pages for performance measures.

**Reports**: Reporting statuses, current and past reports, and semiannual PDF reports. **Need Help?**: Links to resources for using the PMT.

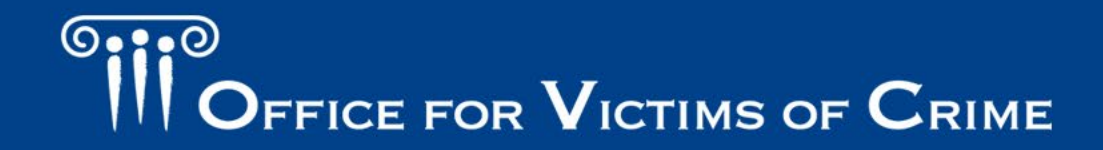

# Administration: User Management and Adding a New User

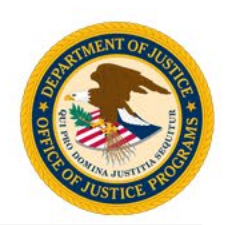

| OVC PMT Home Administration | Profile Enter Data         | Reports | Need Help?           | Logout      |   |               |
|-----------------------------|----------------------------|---------|----------------------|-------------|---|---------------|
| Current User List           |                            |         |                      |             |   |               |
|                             |                            |         |                      |             |   |               |
| List Current Users          |                            |         |                      |             |   |               |
| User Name<br>Matthew Kenvon | <b>Phone</b><br>8448842503 | Ema     | ail<br>CPMTTier4@oiu | n usdoj dov |   | )elete?       |
| Matthew Renyon              | 0110012000                 | 011     |                      | p.uouoj.gov | - | <u>relete</u> |
|                             |                            |         | Add a                | new user    |   |               |

- 1. Hover over the **Administration** tab and click **User Management**.
- 2. Click the Add a New User button.
- 3. Fill in all the required fields (name, email, and phone number).

### Enter Data: Quarterly Reporting

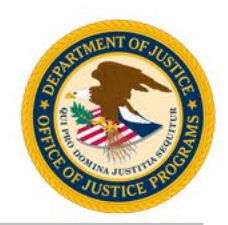

| C PMT Home Administratio | n Profile      | Enter Data         | Reports     | Need Help?       | Logout                                                     |            |
|--------------------------|----------------|--------------------|-------------|------------------|------------------------------------------------------------|------------|
| Please be aware that     | vour session v | vill time out 30 r | ninutes aft | er vou stop sav  | ing data. To avoid losing or having to reenter data. click | the 'save' |
| button before leaving th | ne system unat | ttended or when    | you're fin  | shed entering    | lata.                                                      |            |
|                          | Selec          | t Federal Award    | 2018-V      | 3-AA-0000 🔻      |                                                            |            |
|                          |                |                    |             |                  |                                                            |            |
|                          | Select F       | Reporting Period   | 04/01/2     | 019 - 06/30/2019 | <b>v</b>                                                   |            |
|                          |                |                    |             | Continue         |                                                            |            |

- Always start with Enter Data tab.
- Enter data tab shows quarterly dates.
- Quarterly reports start at the enter data tab.

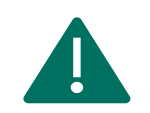

**Important Note:** The current reporting period will only appear if all previous reporting periods are completed and saved.

OFFICE FOR VICTIMS OF CRIME

### Enter Data: Quarterly Reporting System Default

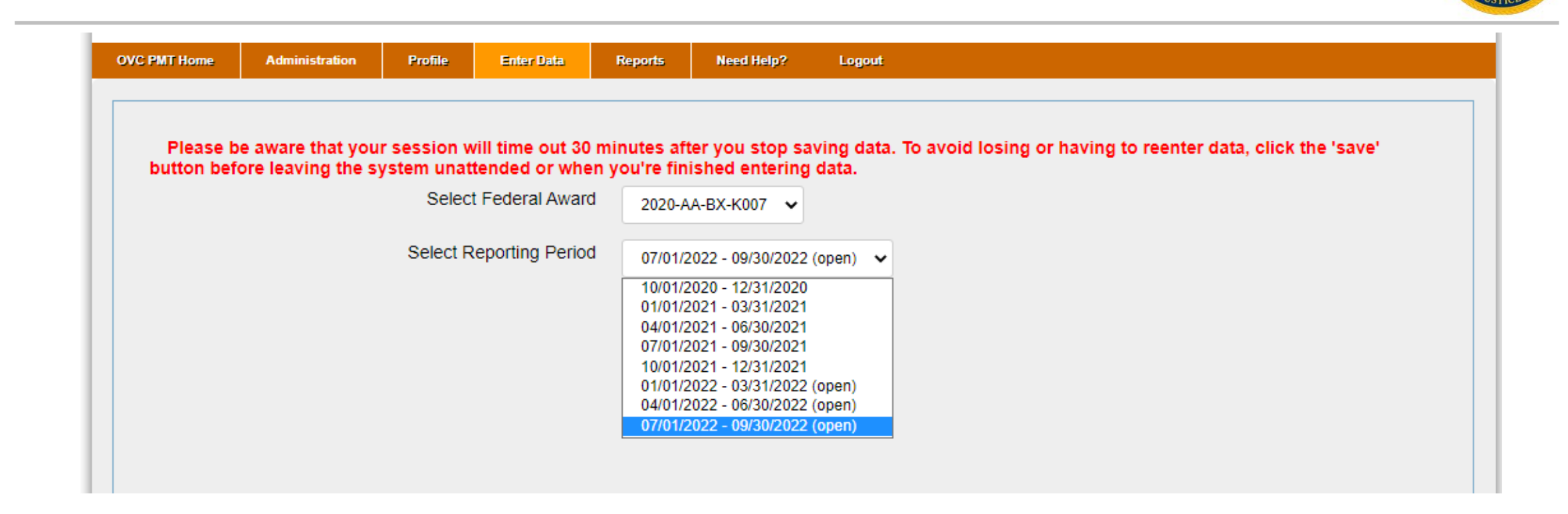

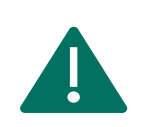

**Important Note:** Grantees will have the option to unlock the October to December 2021 report to enter data for that quarter if they choose. However, grantees are not required to enter data for FY 2022 Q1; they only are responsible for FY 2022 Q2–Q4 (January to September 2022).

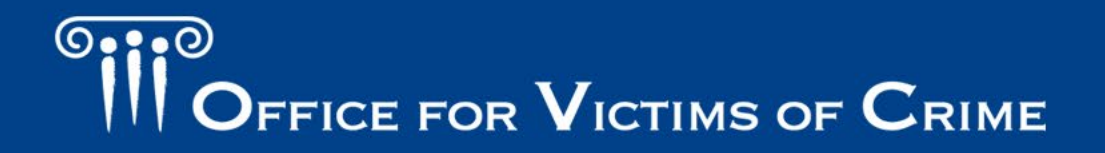

### **Enter Data: Grant Activity**

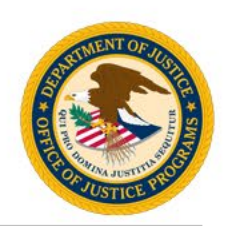

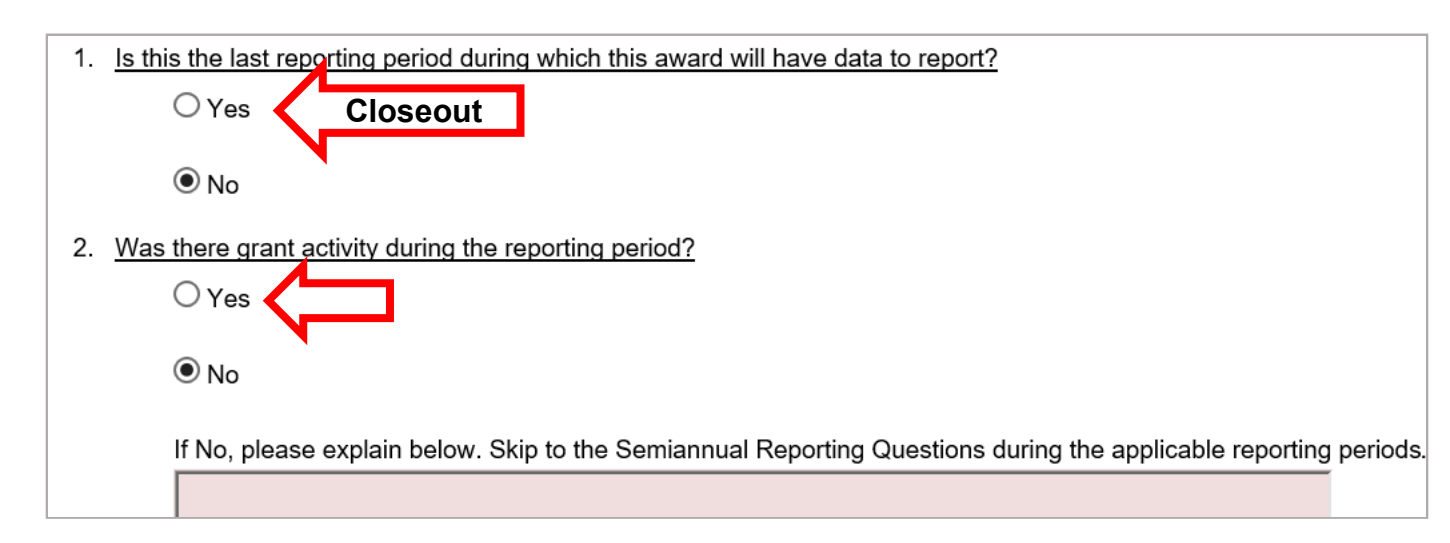

Question 1: Last reporting period is defined as the "Closeout Report."

**Question 2:** Grant activity is OVC-approved activities/deliverables implemented with grant funds:

- If there was activity in the reporting period, select the Yes radio button.
- If there was <u>not</u> activity, select No and provide an explanation.

OFFICE FOR VICTIMS OF CRIME

### **Enter Data: Question Banks**

| GRANT ACTIVITY    | TASK FORCE MEETINGS                                                                        | PERSONNEL            | POLICIES, PROCEDURES, AND PROTOCOLS                   | TRAFFICKING POPULATION                          |
|-------------------|--------------------------------------------------------------------------------------------|----------------------|-------------------------------------------------------|-------------------------------------------------|
| VICTIM SERVICES   | COMMUNITY OUTREACH                                                                         | TRAINING             | REVIEW                                                |                                                 |
| These questions a | ask about grantee meetings ar                                                              | nd activities to est | tablish or maintain partnerships during the reporting | g period. In this section collect data from all |
| ASELINE QUESTION  | in the task force. Partners may<br>sk force.                                               | y include all partr  | nerships at the agency/organization level, regardles  | ss of the number of staff involved that support |
| ASELINE QUESTION  | in the task force. Partners may<br>sk force.<br>IS<br>tions gather information about<br>d. | y include all partr  | nerships at the agency/organization level, regardles  | ey are asked of new grantees during the first   |

Question sets only appear if you answer Yes to question 2, indicating that there was grant activity for the reporting period.

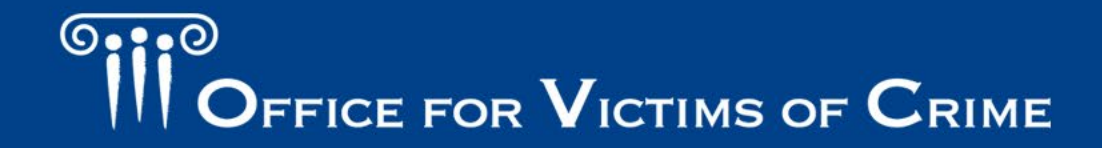

### **Enter Data: Baseline Questions**

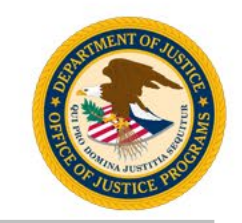

- Some question banks include baseline questions.
- Baseline questions gather information about activities that occurred prior to the grant becoming operational. The data reported should be consistent for all reporting periods.
- Scroll down and click on the plus (+) sign to reveal the current quarter questions.

#### **BASELINE QUESTIONS**

The baseline questions gather information about activities that occurred prior to the grant becoming operational. They are asked of new grantees d first reporting period only.

20

- 1. Number of improvement initiatives planned for the duration of the current grant.
- 2. <u>Number of project deliverables **planned** for the length of the current grant.</u> 40

| CURRENT QUARTER REPORTING |                                 | + |
|---------------------------|---------------------------------|---|
|                           | Save & Continue Exit Data Entry |   |

OFFICE FOR VICTIMS OF CRIME

### **Enter Data: Baseline Questions**

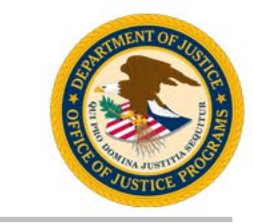

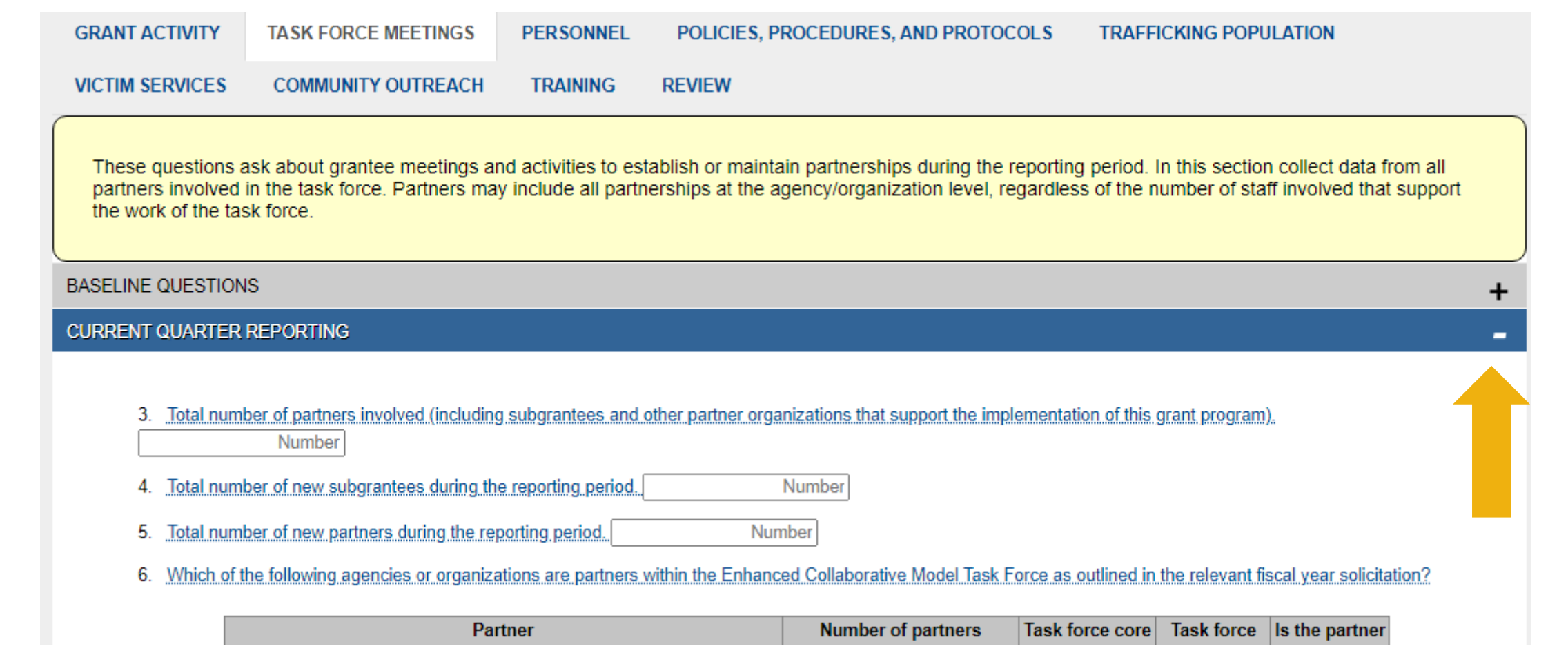

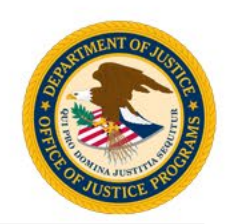

| GRANT ACTIVITY     | TASK FORCE MEETINGS          | PERSONNEL          | POLICIES, PROCEDURES, AND PROTOCOLS                   | TRAFFICKING POPULATION                              |
|--------------------|------------------------------|--------------------|-------------------------------------------------------|-----------------------------------------------------|
| VICTIM SERVICES    | COMMUNITY OUTREACH           | TRAINING           | REVIEW                                                |                                                     |
| Complete the follo | wing regarding people who ar | e identified as co | onfirmed and/or potential human trafficking victims i | dentified by all victim service providers active in |

| D (               |                                                                                                    |
|-------------------|----------------------------------------------------------------------------------------------------|
| Performance       | Definition for this section                                                                                                    |
| measure reference |                                                                                                    |
| Confirmed victims | Person who is a victim of a severe form of human trafficking as defined by the Trafficking Victims Protection Act of 2000, 22 U.S.C. § 7102(9).                                                                                                    |
| Potential victims | Person who has been subject to situations that have indicators of human trafficking; however, more information is still needed to determine if they meet the definition of a victim of human trafficking as defined by the Trafficking Victims Protection Act of 2000, 22 U.S.C. § 7102(9). Potential victims identified during an investigation may be victims of sex trafficking, labor trafficking, or both sex and labor trafficking. |
| U.S. citizens     | Victims who do have legal status to reside in the United States and will not need continued presence or a T-visa to remain in the United<br>States while their case is still progressing. These types of victims would include U.S. citizens, U.S. nationals, permanent residents, qualified<br>aliens, and temporary workers (H-2A and H-2B).                                                                                            |

#### CURRENT QUARTER REPORTING

E Key Trafficking Population Measures

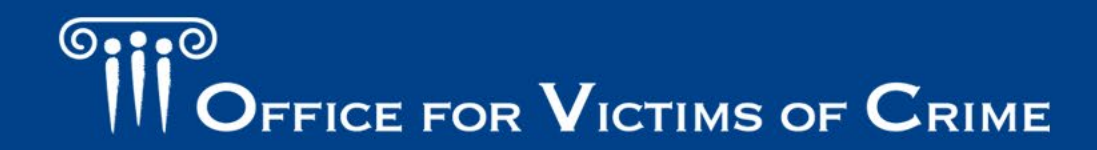

### **Enter Data: Instructions**

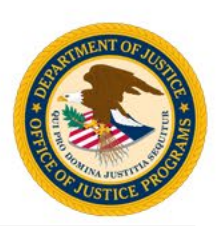

#### CURRENT QUARTER REPORTING Key Trafficking Population Measures 15. Total number of confirmed and/or potential victims of trafficking who received services during the reporting period. Number 16. Total number of anonymous contacts received during the reporting period. Number 17. Did you provide s Instruction Yes Report all anonymous contacts received by your organization through a hotline, online chat, or other service where the O No (If No, skir individuality of each contact cannot be established. If your organization did not have any anonymous contacts, enter zero (0). 18. Of the total num were new individuals who received services from your

Note: Hover over underlined question text for additional instructions.

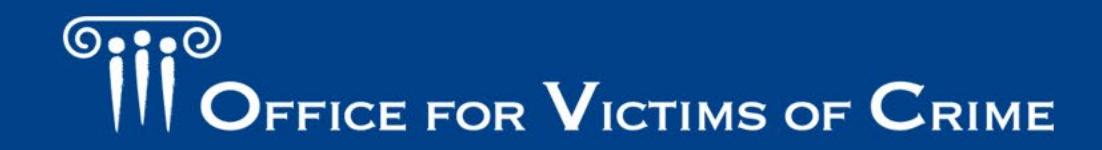

# Enter Data: Skip Patterns, Accordions, Show/Hide

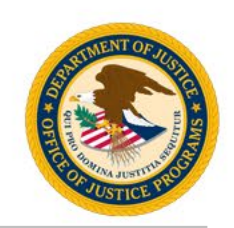

- Automatic skip logics are embedded into the question banks. Grantees
  need to pay attention to the instructions in order to ensure all questions
  are addressed accordingly based on their response to Yes/No questions.
- Grantees should also pay attention to "+" and "-" buttons indicating that additional data is required through the hide/show function of PMT.
- Grantees should carefully scan the review tab for alerts indicating that required questions have not been answered and that some data is missing.
- Reports with missing data <u>cannot</u> be submitted and marked complete.

### **Enter Data: Skip Patterns**

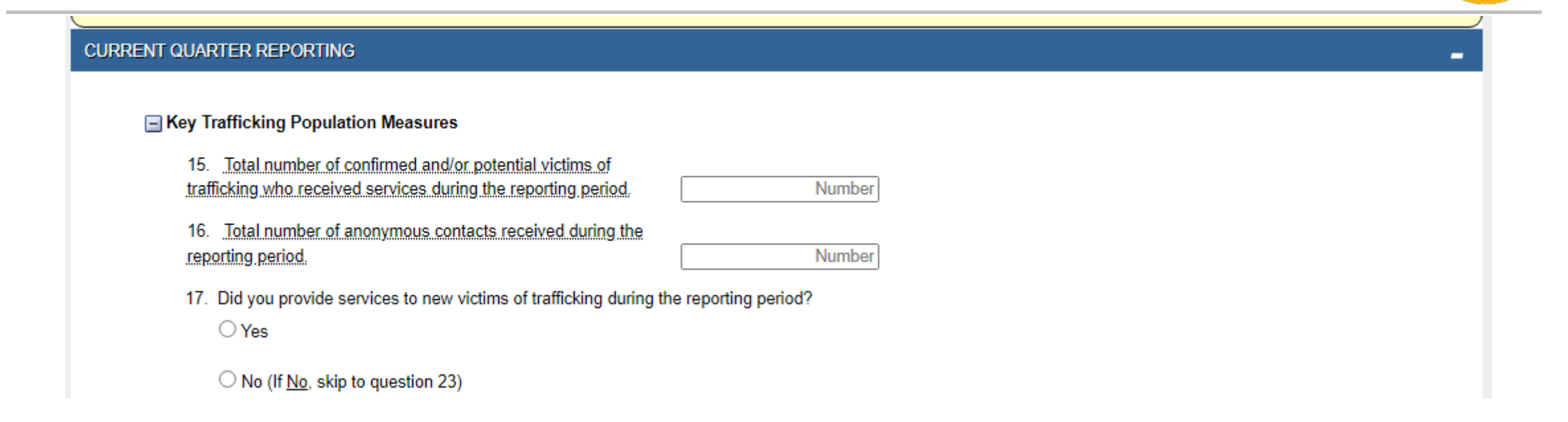

Question 17: An example of a Yes/No question that includes instructions on how to proceed depending on the answer selected.

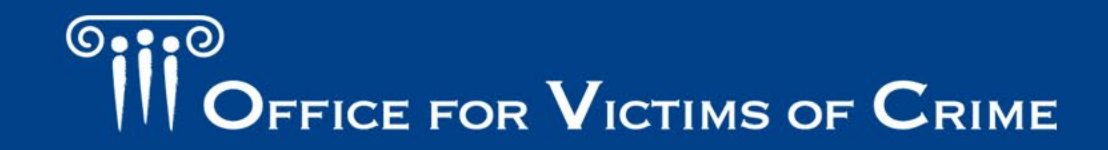

### **Enter Data: Skip Patterns**

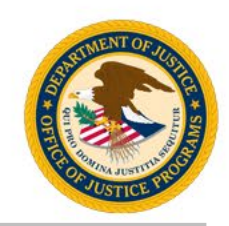

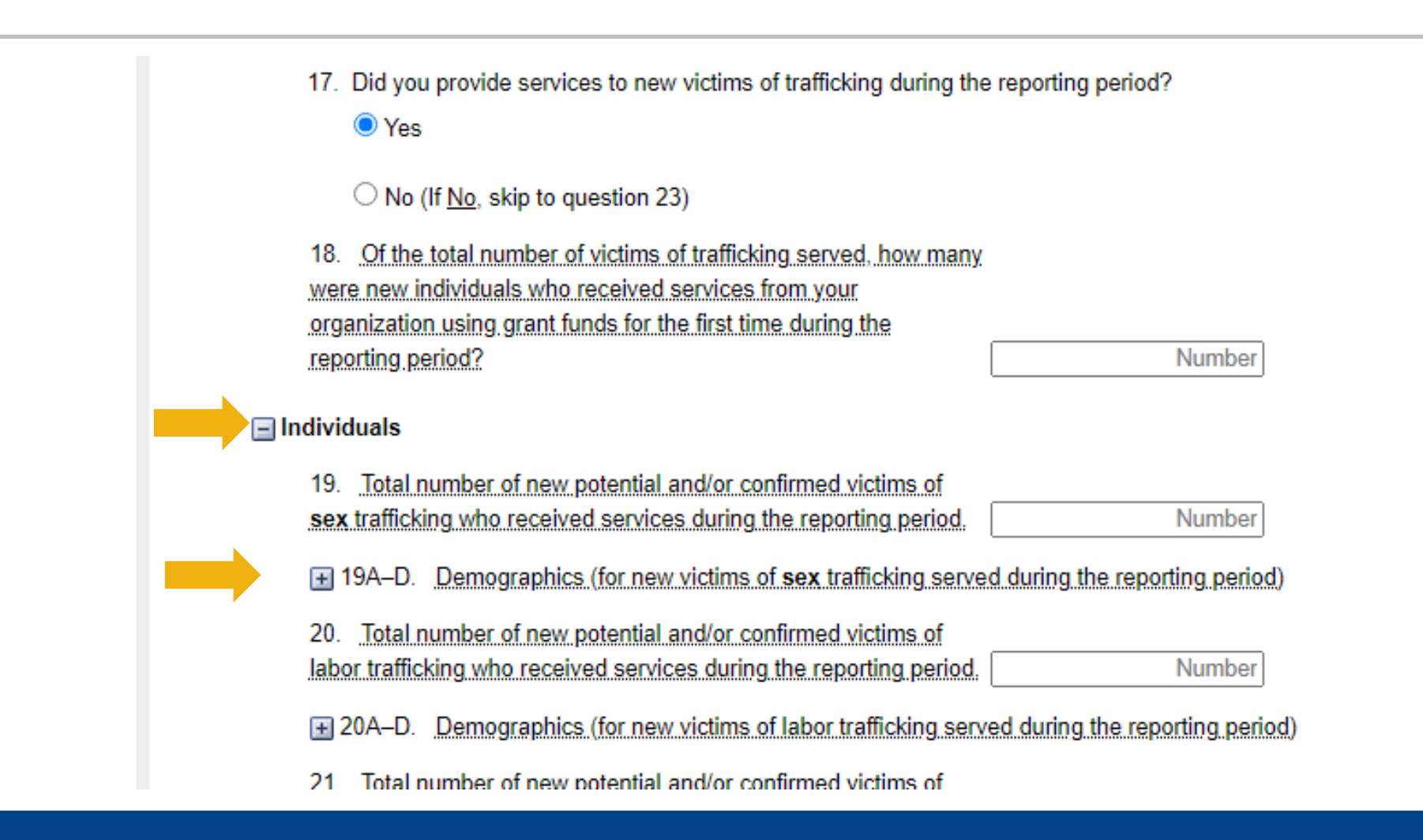

OFFICE FOR VICTIMS OF CRIME

### **Enter Data: Accordions**

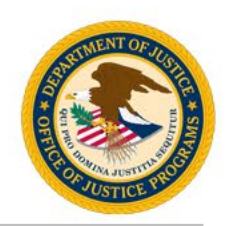

= 19A-D. Demographics (for new victims of sex trafficking served during the reporting period)

#### 19A. Race/Ethnicity

| Population                                | Number of new victims |
|-------------------------------------------|-----------------------|
| American Indian or Alaska Native          | Number                |
| Asian                                     | Number                |
| Black or African American                 | Number                |
| Hispanic or Latino                        | Number                |
| Native Hawaiian or Other Pacific Islander | Number                |
| White Non-Latino or Caucasian             | Number                |
| Some Other Race                           | Number                |
| Multiple Races                            | Number                |
| Not Reported                              | Number                |
| Not Tracked                               | Number                |
| 19A. Race/Ethnicity Total                 |                       |
|                                           | (Auto calculated )    |

#### 19B. Gender Identity

| Population | Number of new victims |  |  |
|------------|-----------------------|--|--|
| Male       | Number                |  |  |

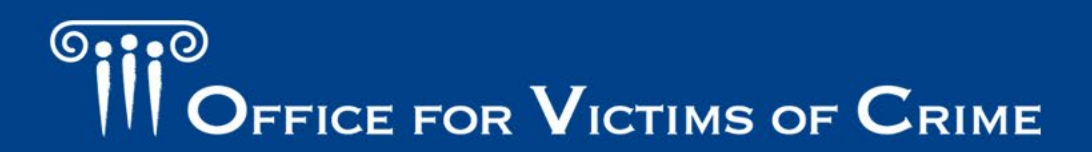

### Enter Data: Show/Hide Function

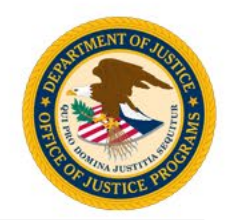

| VICTIM SERVICES                        | COMMUNITY OUTREACH                                                  | TRAINING                            | REVIEW                                                                                                    |
|----------------------------------------|---------------------------------------------------------------------|-------------------------------------|----------------------------------------------------------------------------------------------------|
| The follow section<br>These measures r | contains performance measur<br>may be reported by all victim se     | es regarding co<br>ervice providers | onfirmed and/or potential human trafficking victims and eligible family members receiving services.<br>s active in the task force during the reporting period. |
| CURRENT QUARTER                        | REPORTING                                                           |                                     | -                                                                                                    |
| 31. <u>Report th</u><br>A              | e total number of individuals who i<br>.   Information and referral | eceived service:                    | s by service type and the number of times each type of service was provided during the reporting period.                                                       |
| E                                      | 8. Personal advocacy/accompar                                       | iment                               |                                                                                                    |
| c                                      | c.   Emotional support, safety, and                                 | d health services                   | 3                                                                                                    |
| C                                      | ).  Shelter or housing services                                     |                                     |                                                                                                    |
| E                                      | . 🗆 Criminal/Civil justice system a                                 | ssistance                           |                                                                                                    |
| F                                      | E C Education/Employment/Life sk                                    | ills                                |                                                                                                    |

Once a box for a service type is checked, the PMT show/hide function will display the next set of subcategories for the selected service type.

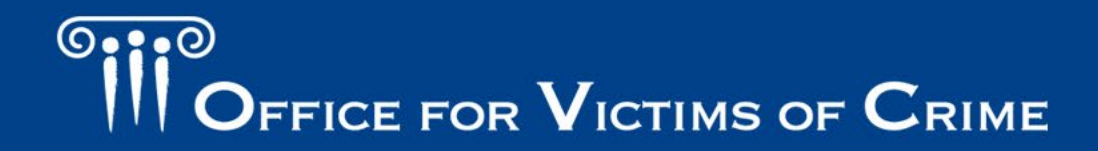

### **Enter Data: Show/Hide Function**

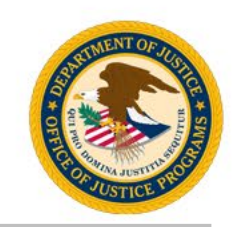

- 31. Report the total number of individuals who received services by service type and the number of times each type of service was provided during the reporting period.
  - A. 🗹 Information and referral
  - B. D Personal advocacy/accompaniment
  - C. 
    Emotional support, safety, and health services
  - D. 
    Shelter or housing services
  - E. Criminal/Civil justice system assistance
  - F. C Education/Employment/Life skills
- 31A. Information and referral services
- 31A. Total number of trafficking victims who received information and referral services. Number
- 31A. Total number of eligible family members who received information and referral services. Number

| Service                                                                   | Number of Occurrences<br>Trafficking Victims | Number of Occurrences<br>Eligible Family Members |
|---------------------------------------------------------------------------|----------------------------------------------|--------------------------------------------------|
| 31A-1. Information about the criminal justice process                     | Number of occurrences                        | Number of occurrences                            |
| 31A-2. Information about victim rights, how to obtain notifications, etc. | Number of occurrences                        | Number of occurrences                            |

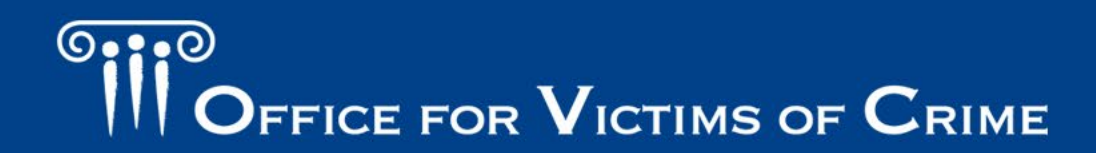

### **Enter Data: System Validations**

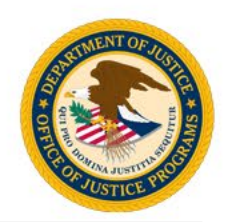

| ierrorism (domestic/international)<br>Other                                                                                               | uat-ovcpmt.ojp.gov says      | s umber                                                    |      |
|----------------------------------------------------------------------------------------------------|------------------------------|------------------------------------------------------------|------|
| lf Other, explain                                                                                                    | Total 22A must be equal to ( | Q22.                                                       |      |
| Of the individuals who received serv<br>ented with more the one type of victir<br>rting period?<br>Special classifications of individuals |                              | ОК                                                         |      |
| Population Category                                                                                                    |                              | Number of Victims who Self-Identify as Population Category | jory |
| Deaf/Hard of hearing                                                                                                    |                              | Number                                                     |      |
| Homolocs                                                                                                    |                              | Number                                                     |      |

Be sure to check your numbers across questions and within subcategories. The PMT will notify grantees when numbers do not add up where needed across question sets using preconfigured validations.

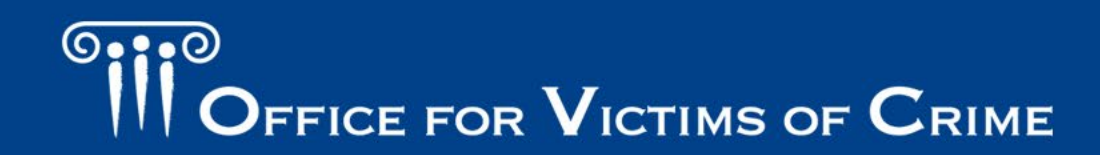

### **Enter Data: System Validations**

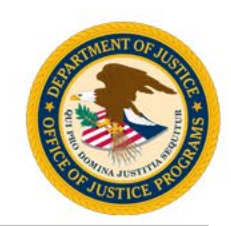

| Partner                                                      | Number of partners | lask force core | lask force | Is the partner |
|--------------------------------------------------------------|--------------------|-----------------|------------|----------------|
|                                                              |                    | partner         | partner    | new?           |
| State law enforcement agency                                 | Number             | 0               | 0          | 0              |
| Local law enforcement agency                                 | Number             | 0               | 0          | 0              |
| Tribal law enforcement agency                                | Number             | 0               | 0          | 0              |
| Federal Bureau of Investigation                              | Number             | 0               | 0          | 0              |
| Homeland Security Investigations                             | Number             | 0               | 0          | 0              |
| Victim services provider/agency                              | Number             | 0               | 0          | 0              |
| United States Attorney's Office                              | Number             | 0               | 0          | 0              |
| State/Local prosecutor/prosecutors office                    | Number             | 0               | 0          | 0              |
| Federal/State/Local regulatory agency                        | Number             | 0               | 0          | 0              |
| Researcher/Evaluator/Academic or statistical analysis center | Number             | 0               | 0          | 0              |
| State agency                                                 | Number             | 0               | 0          | 0              |
| Tribal agency                                                | Number             | 0               | 0          | 0              |
| Local agency                                                 | Number             | 0               | 0          | 0              |
| Immigrant/Refugee services agency                            | Number             | 0               | 0          | 0              |
| Interpreters/Language assistance services                    | Number             | 0               | 0          |                |
|                                                              | · · · ·            |                 |            |                |

Table Validations: When entering a number other than zero in a table, grantees need to complete the response within the table for the response to be complete.

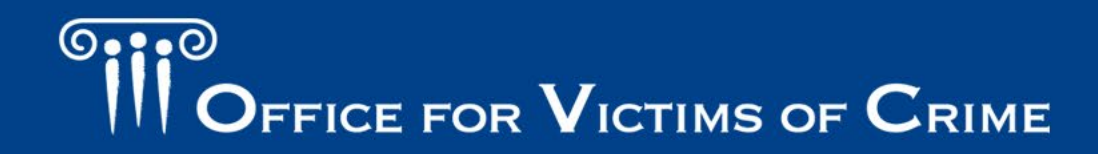

### Completing Data Entry – Review Page

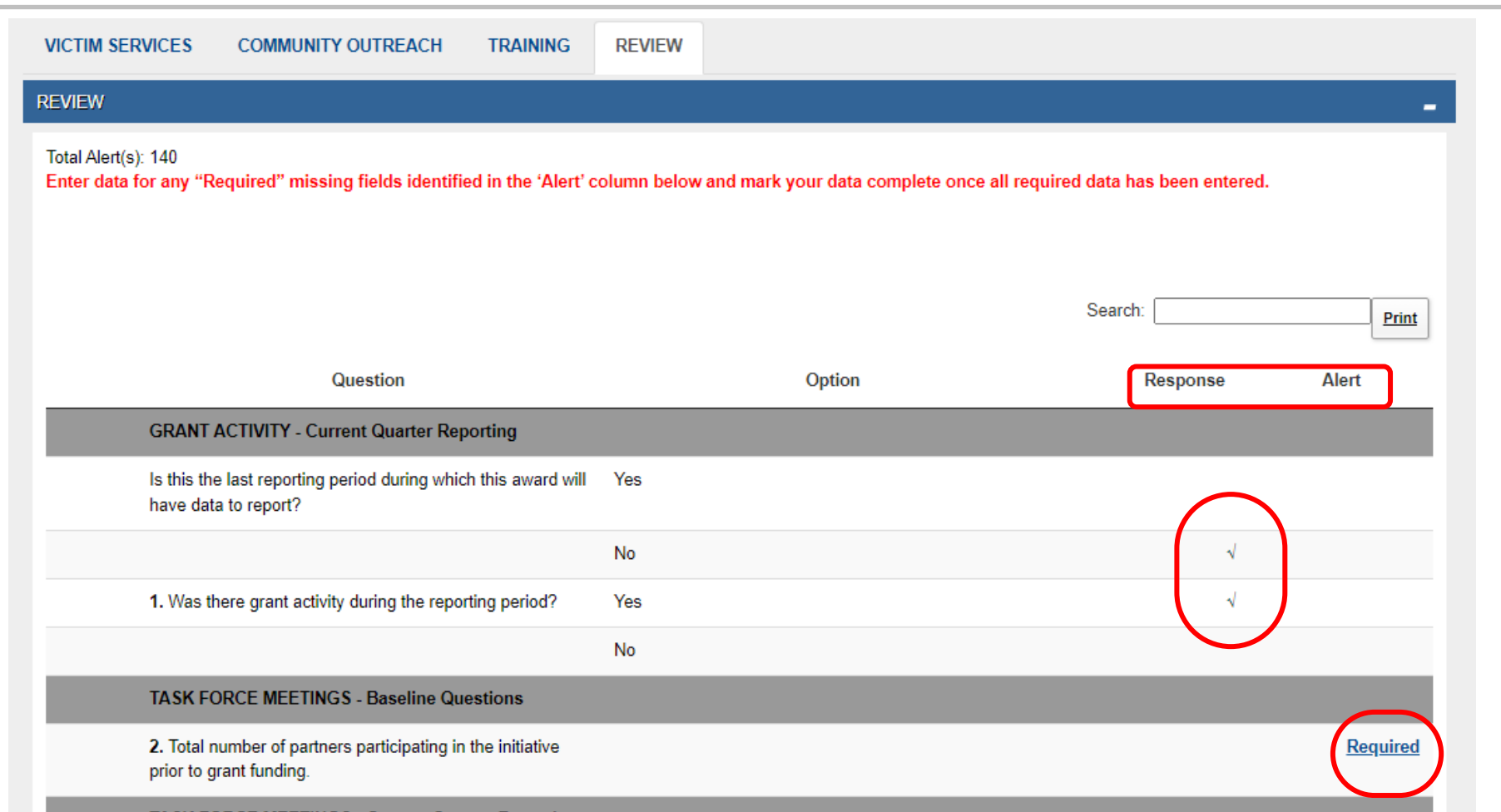

TASK FORCE MEETINGS Current Quarter Reporting

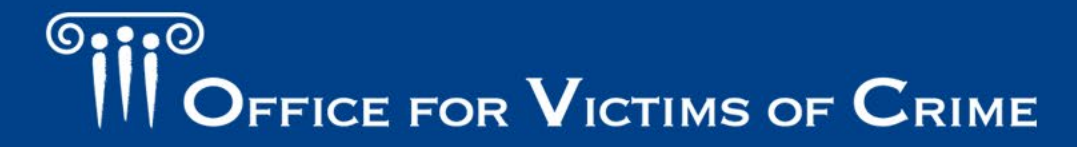

### **Completing Data Entry**

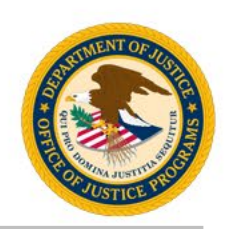

| CONFIRMATION                                                                                     |      |
|--------------------------------------------------------------------------------------------------|------|
| ☐ Mark data entry as complete. The record will be locked for further data entry.                 | SAVE |
| Additional Comments                                                                              |      |
| You have 500 characters left. (Maximum characters: 500)                                          | I    |
| *Once data entry is complete for a reporting period, you can view performance data reports here. |      |

- 1. Confirm data is accurate.
- 2. Check the Mark Data Entry As Complete box.
- 3. Consider the Additional Comments box to document changes or information you want to share.
- 4. Click the Save button.

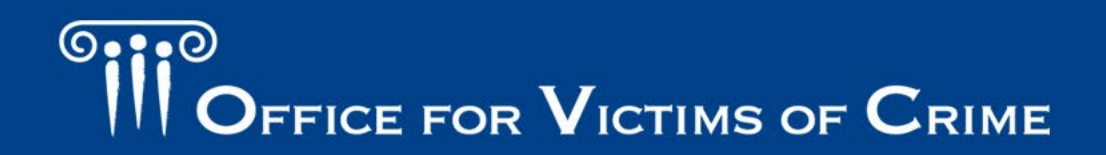

### **Reports Tab: Review Status**

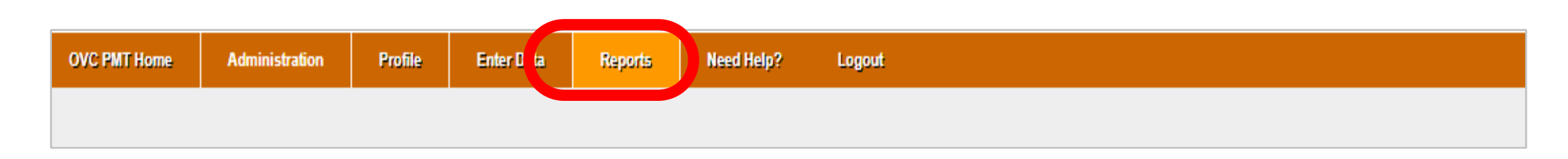

- 1. Navigate to the Reports tab.
- 2. Find the current quarter to see the status of that report.
- 3. During the reporting period, you can unlock your report.
- 4. If you need to make corrections after the reporting period closes, call the PMT Helpdesk to request they unlock the report.

| Reporting Period        | Data Entry Status         | Last Modified<br>Initial Completion Date | PDF Reports                        |
|-------------------------|---------------------------|------------------------------------------|------------------------------------|
| 10/01/2018 - 12/31/2018 | Complete<br><u>Unlock</u> | 09/05/2019<br>Nora Frame                 | <u>Excel</u><br><u>Semi-Annual</u> |
| 01/01/2019 - 03/31/2019 | Unlock                    | 09/06/2019<br>Nora Frame                 | Excel                              |

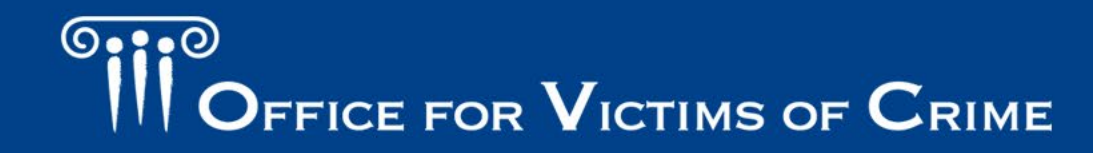

### Generating the Semiannual Report

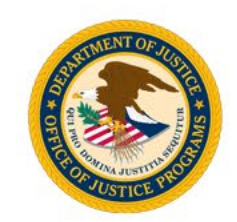

OVC PMT Home Administration Profile Enter Data Reports eed Help? Logout

- 1. On the Reports tab, select the applicable award number.
- 2. Select the link labeled Semi-Annual PDF.
- 3. Save the generated PDF report to your computer.
- 4. Upload PDF report into JustGrants by the reporting period due date.

| Reporting Period        | Data Entry Status         | Last Modified<br>Initial Completion Date | PDF Reports                 |
|-------------------------|---------------------------|------------------------------------------|-----------------------------|
| 10/01/2018 - 12/31/2018 | Complete<br><u>Unlock</u> | 09/05/2019<br>Nora Frame                 | Excel<br><u>Semi-Annual</u> |
| 01/01/2019 - 03/31/2019 | Complete<br><u>Unlock</u> | 09/06/2019<br>Nora Frame                 | Excel                       |

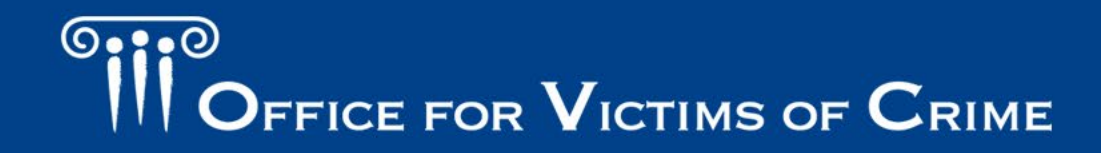

### Which is the Correct Semiannual Report?

|                                                                                                    | orrect                                               |                                                                             |
|----------------------------------------------------------------------------------------------------|------------------------------------------------------|-----------------------------------------------------------------------------|
| TVS-TestAll Sections Semiannual Pe<br>Transforming Victim Services Gr<br>Reporting Period:07/01/2018 - | rformance Report<br>ant Program<br>12/31/2018        | A1 $-$ : $- f_x$<br>A1 $-$ A<br>1 ORGANIZATION NAME: TVS-<br>DOG NAME: TVS- |
| Grant Information                                                                                      |                                                      | 2 POC NAME: Test<br>3 POC Email: test                                       |
| Grantee Legal name: TVS-TestAll Sections                                                               | Project Start Date: 2018-07-01                       | 4 POC Phone: (803                                                           |
| Award Number: 2015-VA-GX-9999                                                                          | Project End Date: 2020-12-31                         | 5 Award number: 2015                                                        |
| Award Amount: \$ 12,454,957.00                                                                         | POC Name: Test McExample                             | Award humber. 2013                                                          |
| Grant Manager: Fakename Fakesurname                                                                    | POC PHONE: (803) 734-0791                            | 6                                                                           |
| Solicitation Title: OVC FY 15 VOCA Victim Assistance Formula                                           | POC EMAIL: test@test.gov                             | 7 Award Project Start Date:                                                 |
| Project Title: FY 15 VOCA Victim Assitance Formula                                                     |                                                      | 8 Reporting Project End Date:                                               |
| Performance Measures                                                                                   |                                                      | 9 Reporting Period Start:                                                   |
| Performance Measure Baseline First Quarter Second 6 mo. (+/-)<br>Total (Calculate                      | ge Explanations of<br>data from text<br>ion) boxes   | 11<br>12                                                                    |
| TRAINING                                                                                               |                                                      |                                                                             |
| % Planned Trainings<br>Conducted 12 12 92.3                                                            | 1%                                                   | 13 Grant Activity                                                           |
| % Participants Completed<br>Training 100 100 55.50                                                     | First Quarter:           %           Second Quarter: | 14 CURRENT QUARTER REPORTING whic                                           |

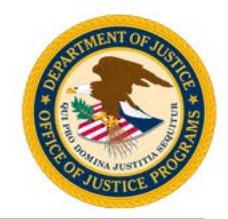

|                             | el = Incorrect                                                                           |  |
|-----------------------------|------------------------------------------------------------------------------------------|--|
|                             |                                                                                          |  |
| · · × · ✓                   | fx ORGANIZATION NAME:                                                                    |  |
| А                           | В                                                                                        |  |
| DRGANIZATION NAME:          | TVS-TestAll Sections                                                                     |  |
| POC NAME:                   | Test McExample                                                                           |  |
| POC Email:                  | test@test.gov                                                                            |  |
| POC Phone:                  | (803) 734-0791                                                                           |  |
| Award number:               | 2015-VA-GX-9999                                                                          |  |
| ward Project Start Date:    | 7/1/2018                                                                                 |  |
| Reporting Project End Date: | 12/31/2020                                                                               |  |
| Reporting Period Start:     | 10/1/2018                                                                                |  |
| Reporting Period End:       | 12/31/2018                                                                               |  |
|                             | Question                                                                                 |  |
| Grant Activity              |                                                                                          |  |
| CURRENT QUARTER REPORTING   | 1. Is this the last reporting period duringwhich this award will have data to report?Yes |  |
|                             |                                                                                          |  |

# OFFICE FOR VICTIMS OF CRIME

### PMT and JustGrants – Semiannual Reporting Steps

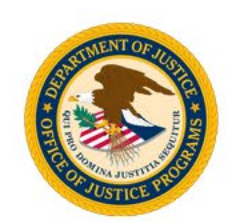

- 1. Go to the Reports tab
- 2. Select the award number
- 3. Scroll down to the latest reporting period
- 4. Click on the link labeled "Semi-Annual PDF"
- 5. PDF should generate, be sure to save it to desktop or in a file that can be located
- 6. Log into JustGrants and locate the Performance Report (PR) for the reporting period
- 7. Upload the PDF document that was downloaded from PMT to the JustGrants PR in the attachment section
- 8. Complete the semiannual narrative questions directly in JustGrants in the PR

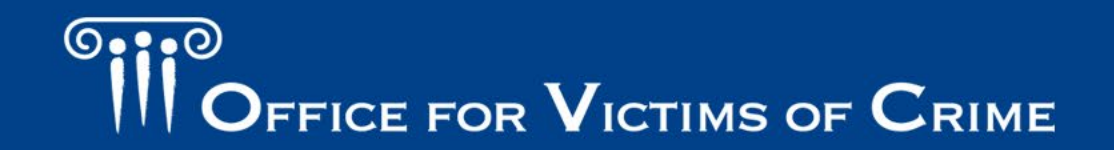

### Next Steps

### Next Steps: Quarterly Reporting in Performance Measurement Tool

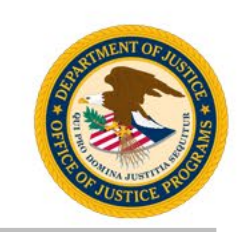

- Obtain a copy of your program's Performance Measures Questionnaire and identify which question banks are aligned with your award.
- Combine prime and subgrantee data into each quarterly report.
- All zeroes should represent a true value of zero.
- In January and July, generate and save a semiannual PDF from PMT then attach it to the performance report for that reporting period in JustGrants, complete the semiannual narrative questions in JustGrants, and submit the report.

### Next Steps for Fiscal Year 2022 Quarter 2–4 Data

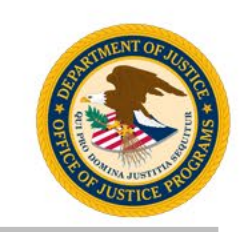

- Collect the tracked data on performance measures going back to January 2022.
- Enter quarterly performance measure data in the PMT for grant activity that occurred in all three quarters.

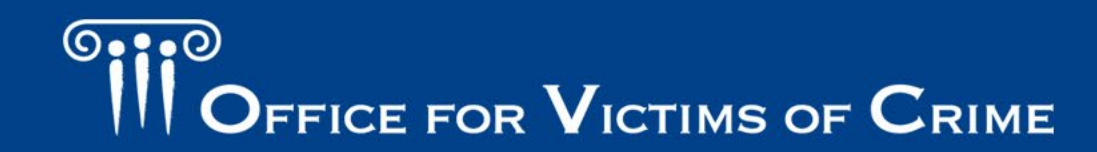

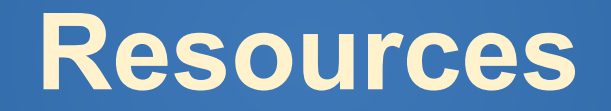

### Resources

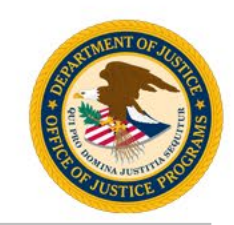

### https://ovc.ojp.gov/funding/performance-measures/human-trafficking

# Resources in PMT or on the OVC website:

- User guide for the PMT system.
- Recorded trainings and webinars on PMT and performance management topics.
- Updated Performance Measure Dictionary and Terminology Resource.
  - Performance Measure Dictionary and Terminology Resource &

The <u>OVC Performance Measure Dictionary and Terminology Resource</u> is designed as a resource for terms used as part of OVC's performance data collection efforts. Check out this resource for standardized definitions and examples for easier reporting.

#### Performance Measures

Human Trafficking Grantee Performance Measures

© iStock/Ivan-balvan (see reuse policy).

### Human Trafficking Grantee Performance Measures $\mathscr{S}$

OVC strives to uphold the intent of the Trafficking Victims Protection Act of 2000 and its subsequent reauthorizations to ensure that all trafficking victims—regardless of immigration status, gender, or form of trafficking—receive justice and support in accessing the services they need.

OVC manages the largest amount of funding across the Federal Government dedicated to providing services to victims of human trafficking. OVC strengthens the response to human trafficking through grant funding for victim services, multidisciplinary teams, statewide responses to child and youth trafficking, training and technical assistance, and leadership in the field.

In 2020, all performance measures across the OVC human trafficking portfolio were revised to  $\!-\!$ 

- better reflect and report the activities of OVC's human trafficking grantees,
- standardize the questions across OVC's human trafficking portfolio, and
- align the human trafficking performance measures to OVC's other performance measures.

Data from the revised performance measures allow OVC to communicate to its stakeholders the full picture of the benefits realized with OVC grant funds. Where can I find my program's performance measures?

Victim Assistance and Compensation Grantee Performance Measures

Transforming Victim Services Grantee Performance Measures

Human Trafficking Grantee Performance Measures

How are performance measures reported?

When are performance reports due?

How can grantees find support and resources?

Data Analyses

Contact Us

# OFFICE FOR VICTIMS OF CRIME

#### JUSTICE FOR VICTIMS • JUSTICE FOR ALL

# How Can We Help?

- Contact us with questions about a specific measure.
- Schedule a "Welcome to OVC Performance Management" session for new staff or for staff turnover.
- Consider a short 30-minute session via Webex to screen share and review your reports.
- Send questions, comments, and suggestions for technical assistance to the helpdesk.

FICE FOR VICTIMS OF CRIME

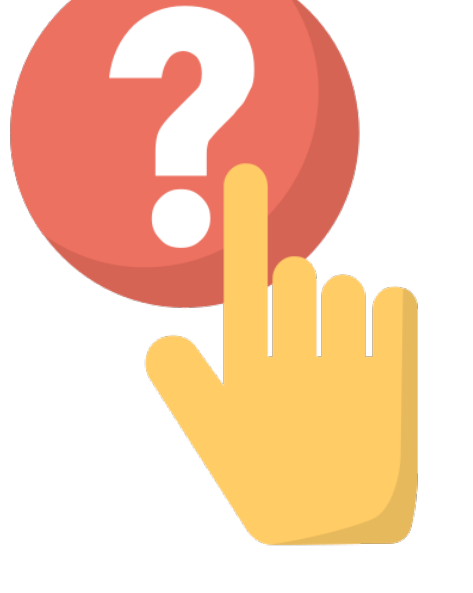

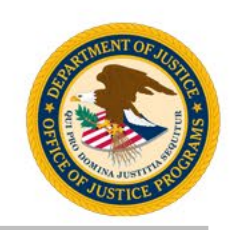

### Which Helpdesk to Call?

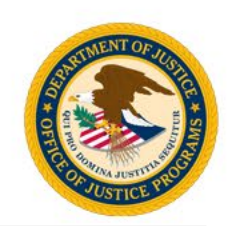

### **PMT Tier 4 Helpdesk**

- New user accounts in PMT
- Navigating or error messages in PMT
- Specific program performance measures in PMT or JustGrants

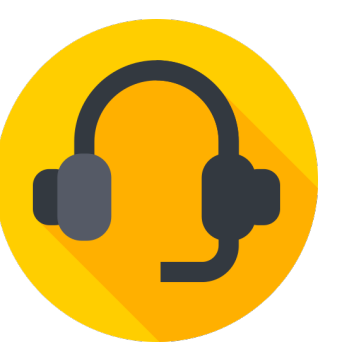

### JustGrants Helpdesk

- Account creation, forgot password, roles, onboarding
- Navigation or error messages in JustGrants (e.g., how to find performance reports)
- Uploading attachments

OFFICE FOR VICTIMS OF CRIME

### **Contact Information**

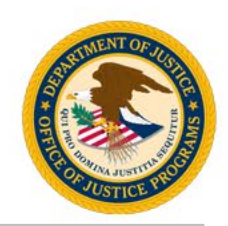

### **OVC PMT Helpdesk**

Monday–Friday, 8:30 a.m.–5:00 p.m. Eastern Toll free number: 1–844–884–2503\*\*

> Email: <u>ovcpmt@usdoj.gov</u>

Website: <u>https://ovc.ojp.gov/funding/performance-measures</u>

\*\* Appointments are available outside of normal business hours by request.

#### JustGrants

5:00 a.m.–9:00 p.m. Eastern Toll free number: 1–833–872–5175

Email: justicegrants.support@usdoj.gov

Website: <u>https://justicegrants.usdoj.gov/</u>

# OFFICE FOR VICTIMS OF CRIME

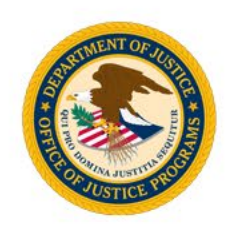

"This product was supported by contract number GS-00F-008DA, awarded by the Office for Victims of Crime, Office of Justice Programs, U.S. Department of Justice. The opinions, findings, and conclusions or recommendations expressed in this product are those of the contributors and do not necessarily represent the official position or policies of the U.S. Department of Justice."

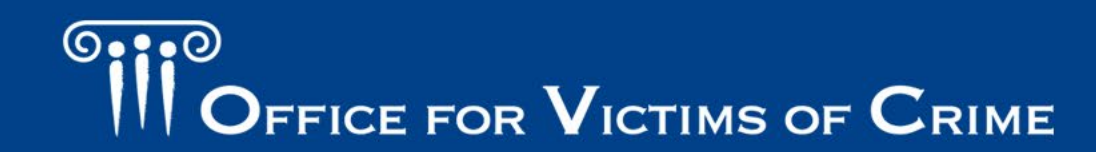